# On-premises Cornerstone 9.3 Software

**IMPORTANT:** You must be using Cornerstone\* 8.5 Software or later to upgrade to Cornerstone\* 9.3 Software. Contact customer support for assistance if your software is earlier than Cornerstone 8.5.

Upgrading to the latest on-premises Cornerstone Software 🗐 release involves two simple steps:

- 1. Upgrade the server.
- 2. Upgrade the remaining thick workstations.

**IMPORTANT:** Always restart the server(s) and thick workstations just before installing the upgrade.

See full details on the upgrade experience, including estimated times.

# Step 1: Upgrade the Cornerstone database server

Note: You must complete the software installation on your Cornerstone database server before you start the installation on any other computer.

**IMPORTANT**: For Windows\* Server 2019 and Windows\* 10 computers, you must **Restart** to properly reset all timers and programs for installation.

## 1. IMPORTANT: Restart the server before proceeding.

**Note:** If using Mobile Computing, sync and undo the laptops before the upgrade.

- 2. After restarting, close **all** running programs and applications, such as Google Chrome\*, Slack\*, QuickBooks\*, and anti-virus programs like Kasperksy\*, McAfee\*, etc. You do not need to manually stop database services—this will be done for you as part of the installation process.
- 3. Double-click the Update Launcher or Service Pack Launcher icon on your desktop.
- 4. Click through the remaining prompts to complete the installation.<sup>†</sup> Any connections or services, including the IDEXX VetLab\* Station and database server, will be stopped by the installer.
- 5. When the installation is complete, click **Continue** to restart the server. If the server does not restart automatically within a few minutes, restart it manually.
- 6. After the server restarts, log in to the Windows\* operating system. The software upgrade will finalize while Windows is starting.
- 7. Click through the remaining prompts as needed to complete the server upgrade. **Note:** There may be a pause after the Windows operating system loads before the final installation window appears.

When the server upgrade is done, your thin-client workstations and connected hardware and software are ready to use.

**Multiple-server practices only**: After upgrading the main server, follow the instructions below to upgrade any terminal services server that is not running a Cornerstone database.

#### To upgrade Cornerstone on a terminal services server (TSS) that is not running a Cornerstone database:

- 1. Log out of all thin clients that are connected to the server, and then log in to the TSS console as an **administrative** user.
- 2. Press + E to open the File Explorer window.
- 3. Click Network and go to Cornerstone Database Server>CstoneShare>Install>Release.
- 4. Double-click **setup.exe** to begin the installation.
- 5. When prompted, click Copy & Install.
- 6. Follow the prompts to complete the installation. You do not need to restart the computer. Cornerstone is now installed, and connected thin workstations are ready to use.

### To install Cornerstone on a new TSS:

- 1. Follow the instructions above to install Cornerstone, but in the **Setup type** selection window, select **Workstation** and then click the **Advanced** button to install as a Terminal Services Server.
- 2. Follow the prompts to complete the installation.

# Step 2: Upgrade thick-client workstations

### Install from server (automatic install)

- 1. **Restart** the workstation immediately before proceeding with the following steps.
- 2. Log in to Windows as an administrator or have administrator credentials available to enter when prompted.
- 3. Open the Cornerstone software.
- 4. Follow the prompts to complete the installation.<sup>†</sup>

**Note:** If the installation fails or displays errors, close out of the installation process and try the network installation method.

#### Install over network (manual install)

- 1. **Restart** the workstation immediately before proceeding with the following steps.
- 2. Log in to Windows as an administrator or have administrator credentials available to enter when prompted.
- 3. Press + E to open the File Explorer window.
- 4. Click Network and go to Cornerstone Database Server>CstoneShare>Install>Release.
- 5. Double-click **setup.exe** to begin installation.
- 6. When prompted, click **Copy & Install**.
- 7. Follow the prompts to complete the installation.<sup>+</sup>

## After installation

- If any windows appear blank, right-click within the window and then select **Refresh**.
- Remember, only a Cornerstone administrator can create a new or reset an existing password. Support can assist in cases where the only administrator password is lost.
- Review recent changes to Cornerstone in the release notes.

† If you are not prompted to continue the process, your third-party antivirus software may be blocking the installation. Consult your IT professional.

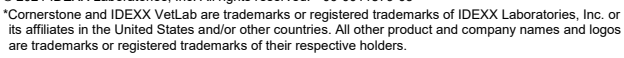

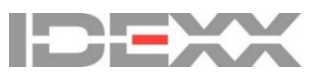